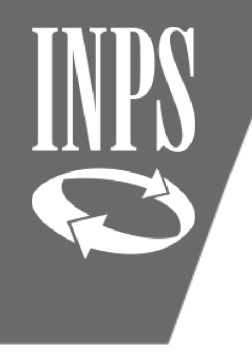

## LA SISTEMAZIONE DEL CONTO: VERIFICA DEI DATI GIURIDICI

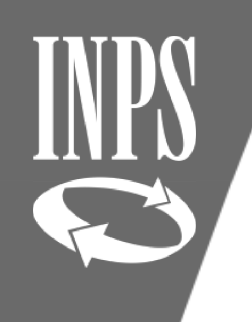

## LA SISTEMAZIONE DEL CONTO ASSICURATIVO

Il confezionamento del conto assicurativo deve avvenire procedendo per STEP:

1) VERIFICA DEI DATI GIURIDICI: in questa fase l'operatore deve verificare che nel conto assicurativo siano presenti tutte le informazioni giuridiche relative al servizio svolto con iscrizione Gestione Pubblica.

In particolare deve verificare la presenza:

- Decorrenza ECONOMICA in ruolo (nomina del Provveditorato) che deve essere valorizzata con il tipo impiego CONTRATTO A TEMPO INDETERMINATO;
- Dal 01/01/1988 tutti i servizi di pre-ruolo prestati, a prescindere se come supplenze brevi e saltuarie o come supplenze annuali e devono essere valorizzati con tipo impiego SUPPLENTI DELLA SCUOLA e per ogni periodo deve essere inserito il motivo cessazione FINE INCARICO
- > Se personale ATA usare tipo impiego: CONTRATTO A TEMPO DETERMINATO
- > Ante 01/01/1988 eventuali servizi pre-ruolo prestati come:
  - o supplenze annuali con nomina del Provveditorato
  - o Incarichi a Tempo Indeterminato (ITI)
  - o Docenti di Religione

Anche questi da valorizzarsi con tipo impiego SUPPLENTI DELLA SCUOLA o CONTRATTO A TEMPO DETERMINATO (ATA)

# INPS

## VISUALIZZAZIONE PERIODI PER VERIFICA DATI GIURIDICI

Per iniziare la verifica dei dati GIURIDICI si deve selezionare la voce LISTA PER TIPO IMPIEGO ED ISCRIZIONE dalla LISTA RAPPORTI DI LAVORO presente nel menù INTERROGAZIONI come mostrato in figura

| ova Posizio   | one Assicurativa - Internet Explorer       |                            |                           |                     |              |                |                   | -             | ٥       |
|---------------|--------------------------------------------|----------------------------|---------------------------|---------------------|--------------|----------------|-------------------|---------------|---------|
| PS_           | NUOVA POSIZIONE                            | Assicura                   |                           |                     |              |                |                   |               |         |
| inti Pubblici | Interrogazioni 🕨 Funzioni 🕨 Collegamenti 🕨 | Stampe 🕨                   | 101/                      |                     |              |                |                   | P             | ?       |
| ania:Coda     | aLista Rapporti di Lavoro 🔸                | Lista per Tipo Impiego e   | d Iscrizione              |                     |              |                | ➡ Utente:         |               |         |
| scritto       | Lista Servizi da Prestazione               | Lista per anno e retribuz  | tione                     |                     |              |                |                   |               |         |
| Cognome       | Lista Ricongiunzioni in uscita             | Lista periodi di conguagl  | 0                         | Codico fiscale      |              |                |                   | 10. <u>00</u> |         |
|               | Lista Periodi Adesione al Credito          | Lista periodi servizio con | conguaglio                | lice fiscale        |              | Da             | ta di nascita     | _             |         |
|               | Lista Periodi per Opzione Cassa            | Lista periodi figurativi   |                           |                     |              |                |                   |               |         |
| .ista F       | Lista Segnalazioni                         | Lista contribuzione aggiu  | intiva                    |                     |              |                |                   |               |         |
|               | Lista Dati Integrativi                     | Consultazione imponibili   | per pensioni              |                     |              |                |                   |               | ndietro |
|               | Lista Lavorazioni PA                       | Lista periodi per regime   | ita periodi per regime    |                     |              |                |                   | -             | mandero |
| ßß            | Lista Enti Gestore per iscritto            | o Certif. Giuridica        | Periodo Certif. Economica | Nota                | Inoltrata da | Data richiesta | Data Assegnazione | Predisposizio | ne PA   |
|               | Lista Enti Attivati                        |                            |                           |                     |              |                | -                 | 2             |         |
|               | Linea di memorizzazione fascicolo          |                            |                           | lavorazione computo |              | 08/07/2020     | 08/07/2020        |               |         |
|               | Lizza di Comprises BA                      |                            |                           | lavorazione computo |              | 08/07/2020     | 08/07/2020        |               |         |

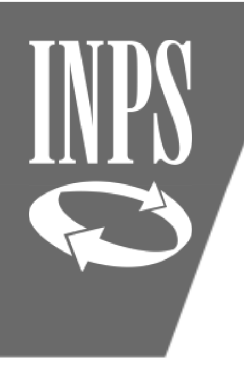

## INFORMAZIONE FLUSSO DENUNCIA

N.B. quando ci si trova nel dettaglio dell'anno solare, è possibile cliccare sulla "i" di informazione che prospetta l'ORIGINE dell'informazione relativa al dato che stiamo sottoponendo a verifica

|   |              | Ente di             | i App         | artenenza                            | Inizio         | Fine       | Tipo Impiego                       | Part<br>Time | Iscr.<br>Pens. | Iscr.<br>Prev. | Iscr.<br>Cred. | Iscr.<br>Enpdep | Iscr.<br>Enam | Motivo<br>Cessazione     | Tipo<br>Rapport | Certificato<br>D Ente | Vali<br>Se | idato<br>ede   | Anticipo<br>DMA       | Mag | g. Sel.  |
|---|--------------|---------------------|---------------|--------------------------------------|----------------|------------|------------------------------------|--------------|----------------|----------------|----------------|-----------------|---------------|--------------------------|-----------------|-----------------------|------------|----------------|-----------------------|-----|----------|
| Ð | SCUO<br>GRAD | )LA SECO<br>O SAN B | onda<br>Bened | RIA DI PRIMO<br>ET                   | 09/01/1988     | 13/02/1988 | Supplenti della Scuola             | NO           | C.T.P.S.       |                | SI             | NO              | NO            | Fine incarico            |                 | NO                    | SI         | I              | NO                    | NO  | Γ        |
|   | <u>ا</u> ۵   | 9/01/19             | Tni           | ni.<br>Dati aggi                     | נה<br>untivi p | eriodo     | Tino convizio                      |              | Contratto      |                | Qualif         | ica -           | Ма            | tivo corponsion<br>Chiud | <b>n</b><br>li  | Magg.                 | NO         | Figura         | tivo                  | S   | el.<br>— |
|   |              | Ai                  | n             | Fonte alimentar<br>Sistema           | nte            | ni         | BATCH - CIRCOLARE 39<br>08/07/2020 |              |                |                |                |                 |               |                          |                 | Imp. Enan             | 1          | Magg           | Figurat               | ivo | Sel.     |
|   | [            | - 1988              |               | Ente / Amminist                      | razione        |            |                                    |              |                |                |                |                 |               |                          |                 |                       |            | NO             | NO                    |     | Γ        |
|   |              |                     |               | Utente<br>Certificazione             |                |            | FRNTZN70B53L219Q                   |              |                |                |                |                 |               |                          | In              | ıp. Enam              | Magg.      | Anticip<br>DMA | <sup>0</sup> Figurati | /0  | Sel.     |
|   |              | ▶ 09,               | V             | Ente / Amminist<br>Data Certificazio | razione<br>ne  |            |                                    |              |                |                |                |                 |               |                          |                 |                       | NO         | NO             |                       | ß   | Г        |
|   |              |                     |               | Validazione                          |                |            |                                    |              |                |                |                |                 |               |                          |                 |                       |            |                |                       |     |          |
|   |              |                     |               | Sede INPS<br>Data di validazio       | one            |            | PROGETTO ECO<br>08/07/2020         |              |                |                |                |                 |               |                          |                 |                       |            |                |                       |     |          |

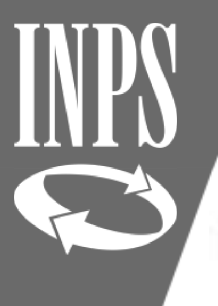

## MODIFICARE UN PERIODO DI SERVIZIO

### Periodi da Rapporto di Lavoro Filtro Iscrizioni Filtro Segnalazioni Filtro Filtro Se dobbiamo MODIFICARE UN DATO dobbiamo entrare nel PERIODO Sede di Tipo V nel quale dobbiamo effettuare la modifica. Quindi occorre cliccare a Servizio Servizio SINISTRA dove si trova il + fino a quando non si arriva all'ultimo (\*) Periodo ricongiunto periodo di interesse Inizio Ente di Appartenenza Fine Tipo Ir Contratto a te MINISTERO DELL'ISTRUZIONE 22/09/1985 31/12/1994 indeterminato pieno) Inizio Fine Tipo servizio Qualifica Motivo sospensione Figurativo Sel. Contratto Magg. Г 22/09/1985 31/12/1994 Servizio ordinario NO NO Anno Imp. Pens. Retrib Virt. Imponibile TFR Imp. TFS Imp. Credito Imp. Enpdep Imp. Enam Magg. Figurativo Sel. Solare E 1985 NO NO % Daet. Anticipo DMA Figurativo mero Imp. Pens. Imponibile TFR Imp. TFS Imp. Credito Imp. Enpdep Imp. Enam Magg. Sel. time time 99 8 E > 22/09/1985 31/12/1985 NO NO NO Г NO NO **1987** NO NO

## MODIFICA PERIODO DI SERVIZIO

Nuova Posizione Assicurativa - Internet Explorer

Nel caso in cui ci si accorga che un periodo di servizio presente sul conto assicurativo non corrisponda a quanto presente sui certificati, occorre modificarlo. SI deve quindi procedere con la ricerca del DETTAGLIO PERIODO DI SERVIZIO cliccando sul SEGNO PIU' presente vicino al range data inizio/fine interessato dalla modifica, aprire il periodo, e dal menù FUNZIONI scegliere MODIFICA PERIODO DI **SERVIZIO** 

| went Pubbock Interrogazion | • Funzioni • Collega                     | nenu i stampe i         |                       |                     |                            |
|----------------------------|------------------------------------------|-------------------------|-----------------------|---------------------|----------------------------|
| ivania:Coda > > Serv       | <b>i da</b> Modifica Periodo di Servizio |                         | li lav o              |                     | <b>P</b> U                 |
| Iscritto                   | Dividi Periodo di Servizio               |                         |                       |                     |                            |
| Cosnomo                    | Elimina Periodo di Servizio              |                         | Codie                 | re fincela          | Data di asso               |
| cognome                    | Escludi Periodo Post Cessazi             | one                     | COUR                  |                     |                            |
|                            | Acquisizione Semplificata Per            | riodo di Servizio       |                       |                     |                            |
| Periodo da Rai             | DD Lista Richieste                       |                         |                       |                     |                            |
|                            | Rilascia PA                              |                         |                       |                     |                            |
|                            | Consultazione MIUR Pre-Ruo               | olo                     |                       |                     |                            |
| Periodo di servizio        |                                          |                         |                       |                     |                            |
| Ente sede di servizio      | MINISTERO DELL'ISTRUZION                 | IE.                     | CF Ente - Progressivo | 80185250588 - 00000 | Sede legale VIALE DI TRAST |
| inte di appartenenza       | MINISTERO DELL'ISTRUZION                 | IE                      | CF Ente - Progressivo | 80185250588 - 00000 | Sede legale VIALE DI TRAST |
| Data inizio periodo        |                                          | Data fine p             | eriodo                | Data dec            | or. giundica               |
| 22/09/1985                 |                                          | 31/12/                  | 1985                  | 10/0                | 19/1985 Ma                 |
| Motivo cessazione          |                                          | Motivo sosp             | ensione               |                     |                            |
|                            |                                          |                         |                       |                     |                            |
| Gestione Pens.             | Gestione Prev.                           | Credito                 | ENPDEP                | ENAM                | Regime fine servizio       |
| C.T.P.S.                   | E.N.P.A.S.                               | SI                      | NO                    | NO                  | TFS                        |
| lipo impiego               |                                          | Tipo servi:             | zio                   | Contratto           | Qualifica                  |
|                            |                                          | Exercise and the second | p                     |                     |                            |

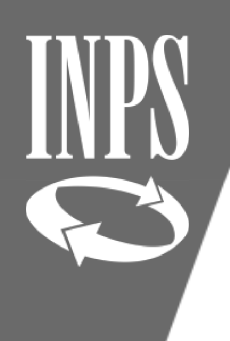

## SALVATAGGIO DELLA MODIFICA

### Modifica Periodo da Rapporto di Lavoro

| I campi conoassegnao da ascensco sono opoligacon                                                               |                     |                                     |                                |                                    |
|----------------------------------------------------------------------------------------------------|---------------------|-------------------------------------|--------------------------------|------------------------------------|
| Periodo di servizio                                                                                            |                     |                                     |                                | 1                                  |
|                                                                                                    |                     | CF Ente - Progressivo               | Sede legale                    |                                    |
| Ente sede di servizio(*) MINISTERO DELL'ISTRUZIONE                                                             | <del>-</del>        | 80185250588 - 00000                 | VIALE DI TRASTEVERE, 76/A      |                                    |
| Ente di appartenenza(*) MINISTERO DELL'ISTRUZIONE                                                              |                     | 80185250588 - 00000                 | VIALE DI TRASTEVERE, 76/A      |                                    |
| Data inizio periodo(*)         Data fine periodo(*)           22/09/1985         31/12/1985         31/12/1985 |                     | Data decor. giuridica<br>10/09/1985 | Maggiorazi                     | or &                               |
| Motivo cessazione                                                                                              |                     | Gestione Pens.                      | Gestione Prev.<br>E.N.P.A.S.   | Credito ENPDEP ENAM                |
| Motivo sospensione                                                                                             |                     | Regime fine serviz                  | ño /                           | Data Validità Informazioni         |
| Tipo impiego(*)                                                                                                | Effettuar           | e la modifica (es. i                | inserimento                    | 25/09/2020                         |
| Contratto a tempo indeterminato (tempo pieno)                                                                  | corretta da         | ita DECORRENZA E                    | CONOMICA in                    |                                    |
| Tipo servizio(*)                                                                                               | ruolo) , in         | serire la data di VA                | ALIDITA' delle                 |                                    |
| Servizio ordinario                                                                                             | inforr              | nazioni e cliccare s                | su SALVA                       | X                                  |
| Giomi utili (lavoratori giornalieri) Tipo %                                                                    | Orario sett. person | N. ore Tot. ore                     | % Retrib. % Asp. sindacale Nun | nero mensilità (se maggiore di 13) |

Calue Assulla

## INPS ©

## INSERIMENTO PERIODO DI SERVIZIO non presente

Potrebbe capitare di avere necessità di inserire un periodo di servizio non presente nel conto (es. un servizio di pre-ruolo post 01/01/1988).

La funzione per inserire un nuovo periodo si trova in **PERIODI DA RAPPORTO DI LAVORO – FUNZIONI – INSERIMENTO PERIODO DI SERVIZIO** 

| Nuova "osizione Assicurativa - I | nternet Explorer                              |            |           |            |            |        |       |
|----------------------------------|-----------------------------------------------|------------|-----------|------------|------------|--------|-------|
| NDoy                             | A Posizione Assicur                           |            | 4         | 3          |            |        |       |
| pendenti Pubblici Interrogazioni | Funzioni  Collegamenti  Stampe                |            |           |            |            |        |       |
| Scrivania:Coda > Lista richies e | Inserimento Periodo di Servizio               |            |           |            |            |        |       |
| Iscritto                         | Cilimina Periodi di Servizio                  |            |           |            |            |        |       |
|                                  | Inserimento Anticipo DMA                      |            |           |            | ~ 1        |        |       |
| Cognome                          | Elimina Maggiorazioni                         |            |           | Codi       | ce fiscale |        |       |
|                                  | Acquisizione Semplificata Periodo di Servizio |            |           |            |            |        |       |
| Periodi da Rappo                 | Acquisizione Semplificata Maggiorazioni       |            |           |            |            |        |       |
|                                  | Caratterizza Tipologia Periodo di Servizio    |            |           |            |            |        |       |
|                                  | Modifiche Generalizzate 🕨                     | Filt       | ro        |            |            | Filtre | Tipo  |
|                                  | Lista Richieste                               | Segnalazio | ni        | -2         | 200.0      | Re     | gime  |
|                                  | Rilascia PA                                   | Filtro     | Sede di S | ervizio    |            |        |       |
|                                  | Rilascia Periodi                              |            |           | S          |            |        |       |
| (*) Periodo ricongiunto          | Alimenta PA da DMA                            |            |           |            |            |        |       |
| Ente di Appartenenza             | Ripristino DMA Escluse                        | Part       | Iscr.     | Iscr.      | Iscr.      | Iscr.  | Iscr. |
| H MINISTERO                      | Consultazione MIUR Pre-Ruolo                  | ) NO       | C.T.P.S.  | E.N.P.A.S. | SI         | NO     | NO    |
| + LICEO SCIENTIFICO              | 01/05/2014 31/05/2014 Contratto a tempo       | NO NO      | C.T.P.S.  |            | SI         | NO     | NO    |

| N I                                                                                                    | FUNZIONE (                                                                                                    | COPIA PERIC        | DDO SERVI          | ZIO           |                                  |                       |          |
|----------------------------------------------------------------------------------------------------|----------------------------------------------------------------------------------------------------|--------------------|--------------------|---------------|----------------------------------|-----------------------|----------|
| Cli                                                                                                    | ccare nuovamente sul r                                                                                                    | menù FUNZIONI e se | elezionare COPIA P | ERIODO DI SEI | RVIZIO                           |                       |          |
| Lucus Desisions Assistant                                                                                                 | atīva - Internet Explorer                                                                                                    |                    |                    |               |                                  |                       | -        |
|                                                                                                    |                                                                                                    | IOE OUR            | 0                  |               |                                  |                       |          |
| Gestione<br>sdonti Putplici                                                                                               | OVA POSIZIONE AS                                                                                                    |                    |                    |               |                                  | <i>P</i>              | 6        |
| Gestione<br>videnti Pubblici<br>Tivania:Coda > > Se                                                                       | OVA POSIZIONE AS                                                                                                    | Stampe             | 3                  |               | ⇒Uten                            | p<br>nte:             | 5        |
| Gestione<br>ndonii Putblici<br>Tivania:Coda > > Se<br>Iscritto<br>Cognome                                                 | OVA POSIZIONE AS<br>oni Funzioni Collegamenti S<br>rvi i da Copia periodi di servizio<br>Lista Richieste<br>Rilascia PA                                                                                                    | Stampe             | Codice fiscale     |               | ➡Uten<br>Data di nascita         | nte:                  | <b>a</b> |
| Gestione<br>Gestione<br>Interrogazia<br>rivania:Coda > > Se<br>Iscritto<br>Cognome<br>Nuovo Perio<br>I campi contrassegn. | OVA POSIZIONE AS         oni       Funzioni         Funzioni       Collegamenti         Ida       Copia periodi di servizio         Espia periodi di servizio       Espia periodi di servizio         Lista Richieste       Rilascia PA | Stampe             | Codice fiscale     |               | <b>₽</b> Uten<br>Data di nascita | nte:<br>Salva Pulisci |          |

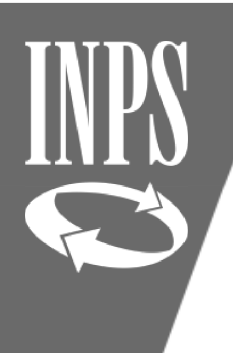

## COPIA PERIODO DI SERVIZIO

Scegliere dall'elenco proposto il servizio che si vuole copiare cliccando a lato destro sul tasto COPIA PERIODO

### Copia periodi di servizio

| Li≤ | ta periodi attivi             |                                           |                                                                                                    |            |                                                  |                |                |                |                 | 4                       | Chiud | ji |
|-----|-------------------------------|-------------------------------------------|----------------------------------------------------------------------------------------------------|------------|--------------------------------------------------|----------------|----------------|----------------|-----------------|-------------------------|-------|----|
|     | Filtro per i periodi attivi - |                                           |                                                                                                    |            |                                                  |                |                |                |                 |                         |       |    |
|     | Ente di Ap                    | opartenenza                               | 31       Data al       31       Applica filtro         di Servizio       Data Inizio       Data Fine       Tipo Impiego       Iscr.       Iscr.       Iscr.       Iscr.       Iscr.       Enpoc.       Enam       Iscr.       Outling         CUOLA       01/09/1992       31/12/1992       Contratto a tempo indeterminato (tempo pieno)       C.T.P.S.       E.N.P.A.S.       SI       NO       NO       Image: Contracto a tempo indeterminato (tempo pieno)       C.T.P.S.       E.N.P.A.S.       SI       NO       Image: Contracto a tempo indeterminato (tempo pieno)       C.T.P.S.       E.N.P.A.S.       SI       NO       Image: Contracto a tempo indeterminato (tempo pieno)       Image: Contracto a tempo indeterminato (tempo pieno)       Image: Contracto a tempo |            |                                                  |                |                |                |                 |                         |       |    |
|     |                               | Data dal                                  | 31                                                                                                    |            | Data al                                          | 31,            |                |                | A               | pplica fil <sup>i</sup> | tro   |    |
|     | Ente di Appartenenza          | Sede di Servizio                          | Data Inizio                                                                                                    | Data Fine  | Tipo Impiego                                     | Iscr.<br>Pens. | Iscr.<br>Prev. | Iscr.<br>Cred. | Tscr.<br>Enpos, | Iscr.<br>Enam           |       | ~  |
| ►   | MINISTERO<br>DELL'ISTRUZIONE  | EINSTEIN-SCUOLA<br>SECONDARIA DI II GRADO | 01/09/1992                                                                                                    | 31/12/1992 | Contratto a tempo<br>indeterminato (tempo pieno) | C.T.P.S.       | E.N.P.A.S.     | SI             | NO              | NO                      | ß     |    |
| ►   | MINISTERO<br>DELL'ISTRUZIONE  | EINSTEIN-SCUOLA<br>SECONDARIA DI II GRADO | 01/01/1993                                                                                                    | 31/12/1993 | Contratto a tempo<br>indeterminato (tempo pieno) | C.T.P.S.       | E.N.P.A.S.     | SI             | NO              | NO                      | Ŋ     |    |
| ►   | MINISTERO<br>DELL'ISTRUZIONE  | EINSTEIN-SCUOLA<br>SECONDARIA DI II GRADO | 01/01/1994                                                                                                    | 31/12/1994 | Contratto a tempo<br>indeterminato (tempo pieno) | C.T.P.S.       | E.N.P.A.S.     | SI             | NO              | NO                      | ß     |    |
| ►   | MINISTERO<br>DELL'ISTRUZIONE  | EINSTEIN-SCUOLA<br>SECONDARIA DI II GRADO | 01/01/1995                                                                                                    | 31/08/1995 | Contratto a tempo<br>indeterminato (tempo pieno) | C.T.P.S.       | E.N.P.A.S.     | SI             | NO              | NO                      | ß     |    |
| ►   | MINISTERO<br>DELL'ISTRUZIONE  | EINSTEIN-SCUOLA<br>SECONDARIA DI II GRADO | 01/09/1995                                                                                                    | 31/12/1995 | Contratto a tempo<br>indeterminato (tempo pieno) | C.T.P.S.       | E.N.P.A.S.     | SI             | NO              | NO                      | ß     |    |
| ►   | MINISTERO<br>DELL'ISTRUZIONE  | EINSTEIN-SCUOLA<br>SECONDARIA DI II GRADO | 01/01/1996                                                                                                    | 31/10/1996 | Contratto a tempo<br>indeterminato (tempo pieno) | C.T.P.S.       | E.N.P.A.S.     | SI             | NO              | NO                      | ß     | ~  |
|     | MINISTER O                    | ETHOTETH COLLOLA                          |                                                                                                    |            | - · · ·                                          |                |                |                |                 |                         |       |    |

Lista periodi cancellati

Non sono presenti periodi di servizio cancellati da visualizzare per la copia.

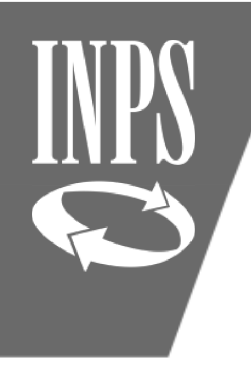

## MODIFICA PERIODO COPIATO E SALVATAGGIO DATI

A questo punto modificare **DATA INIZIO/FINE** inserendo le date del periodo che risultava non presente sul conto assicurativo, modificare la **DATA DI VALIDITA'** INFORMAZIONI e se è stato copiato un periodo di servizio che conteneva retribuzioni imponibili, provvedere alla cancellazione delle stesse

| I campi contrassegnati da asterisco sono obbligatori                                                                                                   |                                                | Salva              | Pulisci   | Annulla     |
|----------------------------------------------------------------------------------------------------|------------------------------------------------|--------------------|-----------|-------------|
| Periodo di servizio                                                                                                    |                                                |                    |           |             |
| CF Ente - Progressivo                                                                                                    | Sede legale                                    |                    |           |             |
| Ente sede di servizio(*) 🗲                                                                                                    | VIA PALIANESE, KM 1,2                          |                    | ]         |             |
| Ente di appartenenza(*)                                                                                                    | VIA PALIANESE, KM 1,2                          |                    | ]         |             |
| Data inizio periodo(*)     Data fine periodo(*)     Data decor. giuridica       31,     31,     31,                                                    | Maggiorazioni                                  |                    |           |             |
| Motivo cessazione     Gestione Pens.       X     C.T.P.S. ✓                                                                                            | Gestione Prev. Credito<br>E.N.P.A.S. ✔ Si ✔    | ENPDER             | D EM      | IAM<br>Io 🗸 |
| Motivo sospensione Regime fine serviz                                                                                                    | zio Data Validit<br>07/07/20                   | à Informa<br>06 31 | zioni     |             |
| Tipo impiego(*)     Qualifica       Contratto a tempo indeterminato (tempo pieno)                                                                      |                                                |                    |           |             |
| Tipo servizio(*) Contratto Servizio ordinario                                                                                                    | X                                              |                    |           |             |
| Giorni utili (lavoratori giornalieri)       Tipo       %       N. ore       Tot. ore         Part-time       V       Orario sett. personale scolastico | % Retrib. % Asp. sindacale Numero mensilità (: | se maggio          | re di 13) |             |
| Tipo rapporto     Personale in servizio presso altra Amministrazione                                                                                   |                                                |                    |           |             |

Nuovo Periodo da Rapporto di Lavoro

## INSERIMENTO CODICE SOSPENSIONE per ASPETTATIVE SENZA ASSEGNI

Verificare che i periodi di ASPETTATIVA SENZA ASSEGNI siano correttamente valorizzati: in NUOVA PASSWEB il periodo di servizio non prestato e non utile ai fini pensionistici NON DEVE ESSERE VALORIZZATO, ma deve essere inserito nel giorno immediatamente precedente all'inizio dell'aspettativa il codice di SOSPENSIONE 32 SERVIZIO NON UTILE

Periodo da Rapporto di Lavoro

|                                           |                              |                                 |                       |                     |                             |                                        | Indietro   |
|-------------------------------------------|------------------------------|---------------------------------|-----------------------|---------------------|-----------------------------|----------------------------------------|------------|
| Periodo di servizio                       |                              |                                 |                       |                     |                             |                                        |            |
| Ente sede di servizio                     | ISTITUTO TECNICO INDUSTR     | RIALE ENRICO FERM               | CF Ente - Progressivo | 80208490583 - 00000 | Sede legale                 | VIA CESARE MINARDI, 14                 |            |
| Ente di appartenenza                      | MINISTERO DELL'ISTRUZION     | E                               | CF Ente - Progressivo | 80185250588 - 00000 | Sede legale                 | VIALE DI TRASTEVERE, 76/A              |            |
| Data inizio periodo<br>01/09/1997         |                              | Data fine perio                 | do<br>)7              | Data deco           | r. giuridica<br>)/1996      | Maggiorazioni                          | ۵          |
| Motivo cessazione                         |                              | Motivo sospens<br>Sospensione d | i periodo lavorativo  |                     |                             |                                        |            |
| Gestione Pens.<br>C.T.P.S.                | Gestione Prev.<br>E.N.P.A.S. | Credito<br>SI                   | ENPDEP<br>NO          | ENAM<br>NO          | Regime fine servizio<br>TFS | Data Validità<br>Informazioni          | 15/05/2020 |
| Tipo impiego<br>Contratto a tempo indeter | rminato (tempo pieno)        | Tipo servizio<br>Servizio ordin | ario                  | Contratto<br>SCUOLA |                             | Qualifica<br>DOC. LAUR. IST. SEC. II ( | GRADO      |

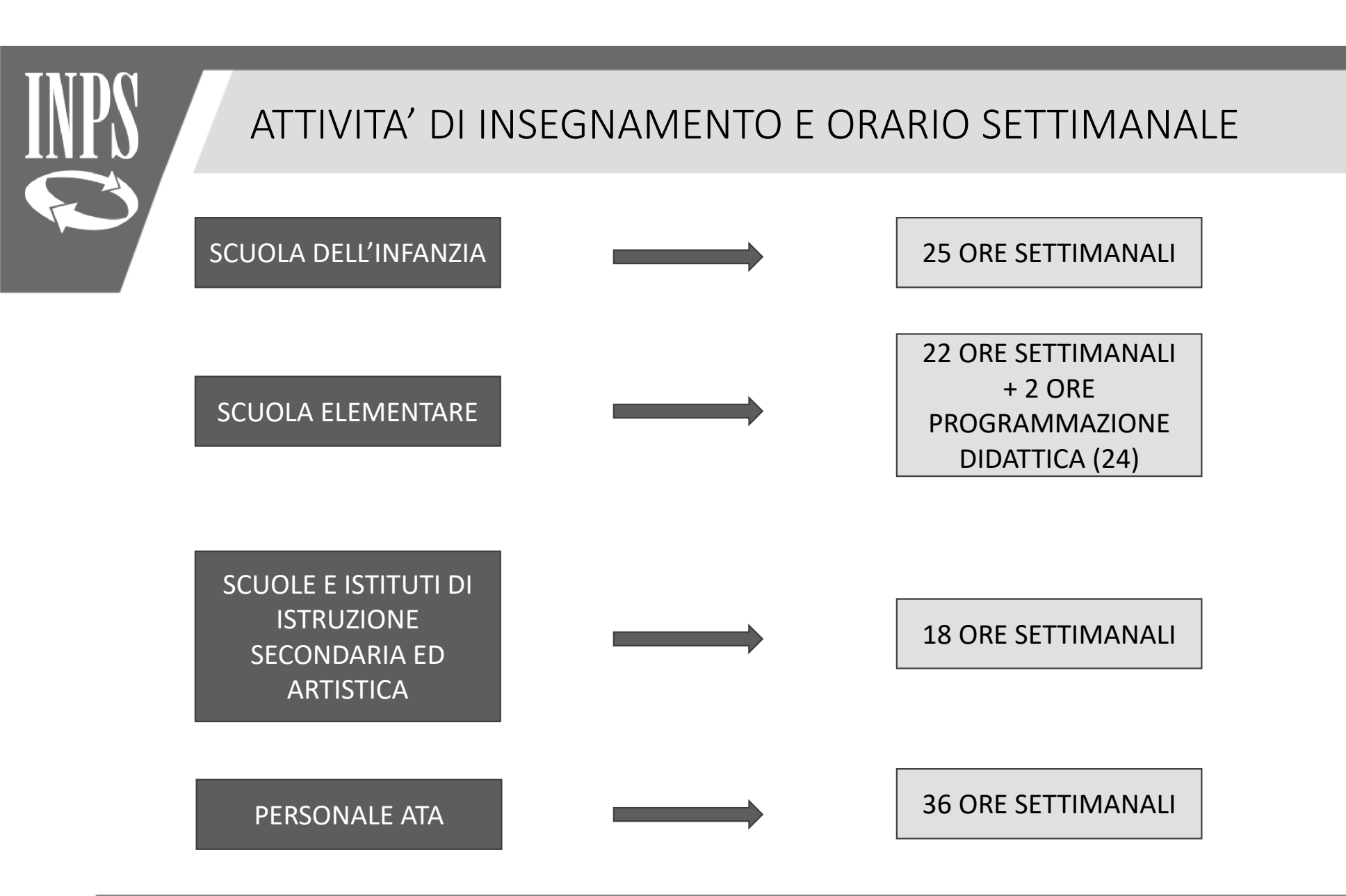

## SUPPLENZE BREVI con orario SETTIMANALE RIDOTTO

Nel caso di incarichi di supplenza con ORARIO SETTIMANALE RIDOTTO occorre valorizzare correttamente oltre al tipo impiego anche il NUMERO ORE lavorate rispetto al TOTALE ORE previste per il mese in modo (in nessun modo tale situazione deve essere rappresentata con la valorizzazione di una percentuale di part time).

Salva Annulla

### Modifica Periodo da Rapporto di Lavoro

I campi contrassegnati da asterisco sono obbligatori

|                                       | ···                  |                                        |                                 |                                    |
|---------------------------------------|----------------------|----------------------------------------|---------------------------------|------------------------------------|
| Periodo di servizio                   |                      |                                        |                                 |                                    |
|                                       |                      | CF Ente - Progressivo                  | Sede legale                     |                                    |
| Ente sede di servizio(*)              |                      | - 00000                                | VIA DEI SESAMI, 20              |                                    |
| Ente di appartenenza(*)               |                      | 00000                                  | VIA DEI SESAMI, 20              |                                    |
| Data inizio periodo(*)<br>22/06/1992  | Data fine periodo(*) | Data decor. giuridica                  | Maggiora                        | uzioni 💩                           |
| Motivo cessazione                     |                      | Gestione                               | Pens. Gestione Prev.            | Credito ENPDEP ENAM                |
| Fine incarico                         | X                    | C.T.P.S.                               | <b>v v</b>                      | Si 🗸 No 🗸                          |
| Motivo sospensione                    |                      | Regime f                               | ine servizio                    | Data Validità Informazioni         |
|                                       | X                    |                                        | ~                               | 08/07/2020                         |
| Tipo impiego(*)                       |                      | Contratto                              |                                 |                                    |
| Supplenti della Scuola                |                      |                                        |                                 |                                    |
| Tipo servizio(*)                      |                      | Qualifica                              |                                 |                                    |
| Servizio ordinario                    |                      |                                        | [                               | X                                  |
| Giorni utili (lavoratori giornalieri) | Tipo %               | N. ore Tot. or                         | e % Retrib. % Asp. sindacale Nu | mero mensilità (se maggiore di 13) |
|                                       | Part-time V          | Orario sett. personale scolastico 9 18 |                                 |                                    |
| Tipo rannorto                         |                      | ·                                      |                                 |                                    |